ಕರ್ನಾಟಕ ರಾಜ್ಯ ಉಗ್ರಾಣ ನಿಗಮ Karnataka State Warehousing Corporation ಉಗ್ರಾಣದ ರಶೀದಿ ಕಳೆದುಹೋದರೆ ಅಥವಾ ಹಾನಿಗೊಳಗಾದ ಸಂದರ್ಭದಲ್ಲಿ ನಿಗದಿತ ನಿಯಮಗಳ ಪ್ರಕಾರ ನಕಲಿ ಉಗ್ರಾಣ ರಶೀದಿಗಳ ವಿತರಣೆ Issue of Duplicate Warehouse Receipts as per prescribed rules in case the Warehouse Receipt is lost or damaged

Step 1: Go to Sevasindhu.karnataka.gov.in website and Click on Departments and services. **GOVERNMENT OF KARNATAKA** ಕರ್ನಾಟಕ ಸರ್ಕಾರ SRI, B.S.YEDIYURAPPA SRI. S.SURESH KUMAR -----HOME ABOUT SEVA SINDI U DEPARTMENTS & SERVICE S ERVICE CENTERS GRAMA ONE TRACK YOUR APPLICATION STATUS REPORTS-DASHBOARD FAQ DEPARTMENT CONTACT DETAILS CONTACT lication for 11 categories of Unorganized workers to avail Rs.2000/- as one time compensation due to 2nd wave of Covid-19 💽 Covid-19: One-time financial assistance to Chammaras/Leather Artisans | Guidelines User Manual i Video Manual Disbursement of cash for Covid-19 relief to Auto-rickshaw drivers, Taxi drivers and Maxi Cab drivers. User Manual | Video Manual Call Center Number - 8088304855/ 6361799796 /9380204364 / 9380206704 - 9AM TO 6PM (Except Government Holidays) **RAISE YOUR COMPLAINT NEW USERS REGISTER HERE REGISTERED USERS LOGIN HERE ©**2?

Step 2: Select department name Karnataka State Warehousing Corporation and Click on Issue of Duplicate Warehouse Receipts as per prescribed rules in case the Warehouse Receipt is lost or damaged service name. Alternatively, you can search Issue of Duplicate Warehouse Receipts as per prescribed rules in case the Warehouse Receipt is lost or damaged in the search option.

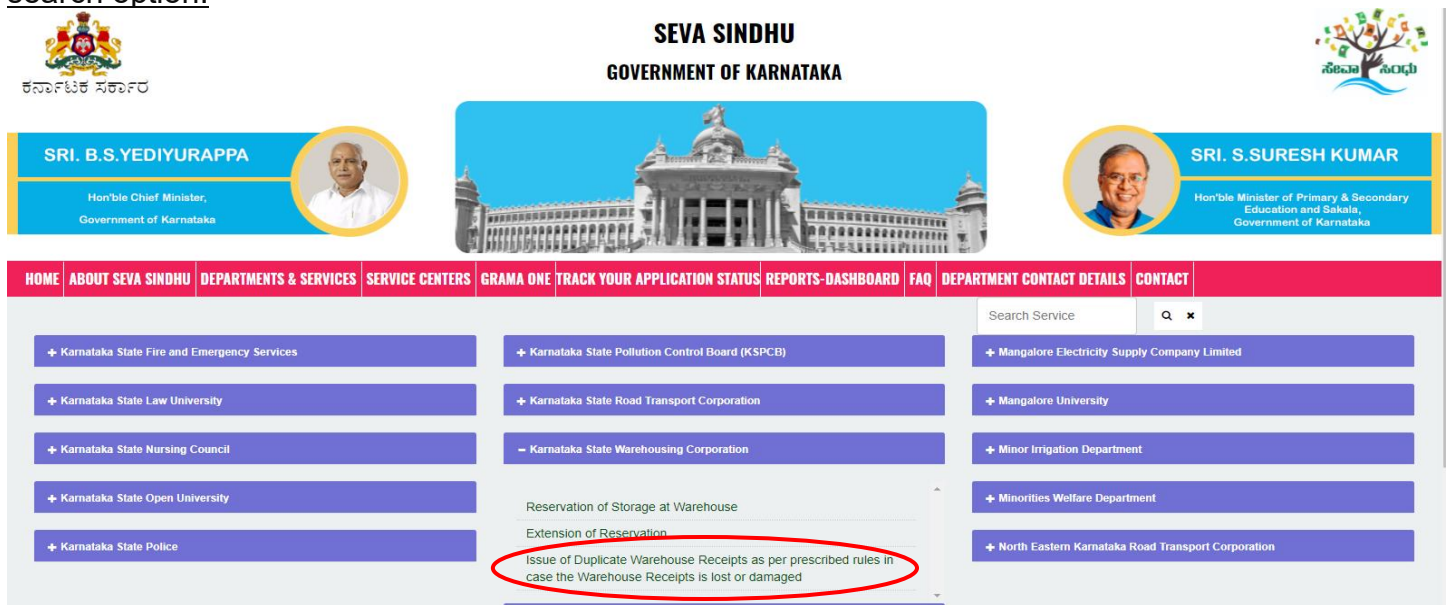

Step 3: Click on Apply online.

|                                           |                                                                                              | SEVA SINDHII                                                                                                    |                                        | D.V. |
|-------------------------------------------|----------------------------------------------------------------------------------------------|----------------------------------------------------------------------------------------------------|----------------------------------------|------|
|                                           | Issue of Duplicate Wareh                                                                     | eipts is lost or damaged 🛛 🗙                                                                                                    |                                        |      |
| <u> </u>                                  |                                                                                              |                                                                                                    |                                        |      |
|                                           | Eligibility: Depositors can ava                                                              | il the service                                                                                                    |                                        |      |
| SRI. B.S.YEDIYURAPPA                      | Supporting Document:<br>1. An affidavit showing that the<br>2. A bond for an amount equal    | applicant is lawfully entitled to the possession of the original receipt<br>to double the value of the goods represented by the original receipt |                                        |      |
| Hon'ble Chief Minister,                   | Application Fee : 5                                                                          |                                                                                                    |                                        |      |
| Government of Karnataka                   | Service Charge (Free for Onli                                                                | ine Submission) : Rs 20                                                                                                    |                                        |      |
|                                           | Delivery Time (Days) : 16                                                                    |                                                                                                    |                                        |      |
| HOME ABOUT SEVA SINDHU DEPARTMENT         | Procedure for applying:<br>1. Applicant needs to submit th<br>2. Review by and approval by v | e application .<br>warehouse manager                                                                                                    | ence server and a constant of a server |      |
| + Karnataka State Fire and Emergency Serv |                                                                                              |                                                                                                    |                                        |      |
| + Kamataka State Law University           |                                                                                              |                                                                                                    | Apply Online                           | )    |
| + Kamataka State Nursing Council          |                                                                                              |                                                                                                    |                                        |      |
| + Kamataka State Open University          |                                                                                              |                                                                                                    |                                        |      |
| + Kamataka State Police                   |                                                                                              |                                                                                                    |                                        |      |
|                                           |                                                                                              |                                                                                                    |                                        |      |
| © All Rights Reserve Powe                 |                                                                                              |                                                                                                    |                                        |      |

Step 4: Enter the login details and click on log in button

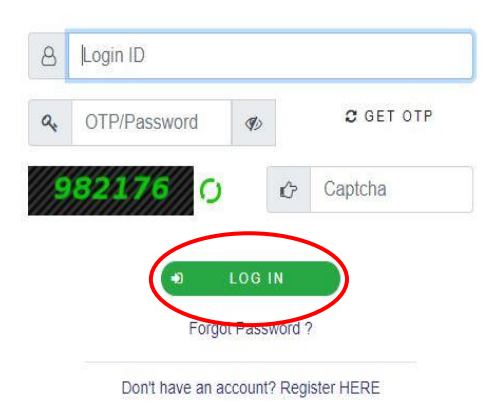

**Step 5**: Fill the Applicant Details.

| 📽 Apply for services 🛛 🔇                                                                | ಕರ್ನಾಟಕ ರಾಜ್ಯ ಉಗ್ರಾಣ ನಿಗಮ                                                                                                    |              |  |  |  |  |  |
|-----------------------------------------------------------------------------------------|----------------------------------------------------------------------------------------------------|--------------|--|--|--|--|--|
| <ul> <li>View Status of Application &lt;</li> <li>Messages &amp; Alerts &lt;</li> </ul> | Karnataka State Warehousing Corporation<br>ಉಗ್ರಾಣದ ರಶೀದಿ ಕಳೆದುಹೋದರೆ ಅಥವಾ ಹಾನಿಗೊಳಗಾದ ಸಂದರ್ಭದಲ್ಲಿ ನಿಗದಿತ ನಿಯಮಗಳ<br>ಪ್ರಕಾರ ನಕಲಿ ಉಗ್ರಾಣ ರಶೀದಿಗಳ ವಿತರಣೆ |              |  |  |  |  |  |
|                                                                                         | Issue of Duplicate Warehouse Receipts as per prescribed rules in case the Warehouse Receipt is lost or<br>damaged                                  |              |  |  |  |  |  |
|                                                                                         | Application Form/ಅರ್ಜಿ ನಮೂನ                                                                                                    |              |  |  |  |  |  |
|                                                                                         | Name of the Depositor/ಠೇವಣಿದಾರರ ಹೆಸರು *                                                                                                    | Kavya G D    |  |  |  |  |  |
|                                                                                         | Mobile Number (SMS notifications will be sent to this number)/ಮೊಬೈಲ್<br>ಸಂಖ್ಯೆ (ಎಸ್ ಎಂ ಎಸ್ ಪ್ರಕಟಣೆಗಾಗಿ) *                                          |              |  |  |  |  |  |
|                                                                                         | E-Mail ID (For E-Mail notification)/ಇ-ಮೇಲ್ ಐಡಿ (ಇ-ಮೇಲ್ ಪ್ರಕಟಣೆಗಾಗಿ) kavya@gmail.com                                                                |              |  |  |  |  |  |
|                                                                                         | Date of Deposit/ಠೇವಣಿ ದಿನಾಂಕ                                                                                                    | 10/05/2021   |  |  |  |  |  |
|                                                                                         | Details of the goods stored/ಸಂಗ್ರಹಿಸಿದ ಸರಕುಗಳ ವಿವರಗಳು *                                                                                            | asdfgggggggh |  |  |  |  |  |
|                                                                                         | No of Packages or Lots (in words and Figures)/ಪ್ಯಾಕೇಜುಗಳ ಸಂಖ್ಯೆ<br>ಅಥವಾ ಸಾಕಷ್ಟು (ಪದಗಳು ಮತ್ತು ಅಂಕಿಗಳಲ್ಲಿ *                                          |              |  |  |  |  |  |
|                                                                                         | Net quantity in/Kgs by weight measure/ತೂಕದ ಅಳತೆ/ ಕೆಜಿಗಳಲ್ಲಿ ನಿವ್ಯಳ<br>ಸಮಾಣ                                                                         | 22554        |  |  |  |  |  |

Step 6: Click on I agree checkbox and fill the Captcha Code as given & Submit.

| Declaration/                                | ಘೋಷಣೆ                                                                                                    |
|---------------------------------------------|----------------------------------------------------------------------------------------------------|
| l hereby dec<br>ਸ਼ੱਤਾਂ,ਠਾਸੀਰਾਂ<br>☑   Agree | lare that the particulars furnished in this form are true to the best of my knowledge/ಈ ಅರ್ಜಿಯಲ್ಲಿ ನಾನು ಒದಗಿಸಿರುವ ಎಲ್ಲಾ ವಿವರಗಳು<br>ತ್ರವೆ ಎಂದು ಘೋಷಿಸುತ್ತೇನೆ.                    |
|                                             | Word verification                                                                                                    |
|                                             | Please enter the characters shown above                                                                                                    |
|                                             | 262951                                                                                                    |
|                                             | Draft Submit Close 2 Reset                                                                                                    |
|                                             | MINISTRY OF PANCHAYATI RAJ                                                                                                    |
|                                             | Site is technically designed, hosted and maintained by National Informatics Centre<br>Contents on this website is owned, updated and managed by the Ministry of Panchavati Rai |

**Step 7**: A fully filled form will be generated for user verification, If have an a corrections click on edit option, otherwise processed to **Attach annexure** 

| 📽 Apply for services 🛛 🤞      |                                                                                                    |                                   |
|-------------------------------|----------------------------------------------------------------------------------------------------|-----------------------------------|
| •• View Status of Application | Application Form/ಅರ್ಜಿ ನಮೂನೆ                                                                                             |                                   |
| Messages & Alerts <           | Name of the Depositor/ಠೇವಣಿದಾರರ ಹೆಸರು :<br>Mable Number (SMS patifications will be cent to this                          | Kavya G D                         |
|                               | number)/ಮೊಬೈಲ್ ಸಂಖ್ಯೆ (ಎಸ್ ಎಂ ಎಸ್ ಪ್ರಕಟಣೆಗಾಗಿ) :                                                                         | :                                 |
|                               | E-Mail ID (For E-Mail notification)/ಇ-ಮೇಲ್ ಐಡಿ (ಇ-<br>ಮೇಲ್ ಪ್ರಕಟಣೆಗಾಗಿ) :                                                | kavya@gmail.com                   |
|                               | Date of Deposit/ಠೇವಣಿ ದಿನಾಂಕ :                                                                                           | 10/05/2021                        |
|                               | Details of the goods stored/ಸಂಗ್ರಹಿಸಿದ ಸರಕುಗಳ<br>ವಿವರಗಳು :                                                               | asdfggggggggh                     |
|                               | No of Packages or Lots (In words and Figures)/<br>ಪ್ಯಾಕೇಜುಗಳ ಸಂಖ್ಯೆ ಅಥವಾ ಸಾಕಷ್ಟು (ಪದಗಳು ಮತ್ತು<br>ಅಂಕಿಗಳಲ್ಲಿ :            | 22512536                          |
|                               | Net quantity in/Kgs by weight measure/ತೂಕದ ಅಳತೆ/<br>ಕೆಜಿಗಳಲ್ಲಿ ನಿವ್ವಳ ಪ್ರಮಾಣ :                                           | 22554                             |
|                               | Private marks of the depositor on the packages if any/<br>ಪ್ಯಾಕೇಜ್ಗಳಲ್ಲಿ ಠೇವಣಿದಾರರ ಖಾಸಗಿ ಗುರುತುಗಳು<br>ಯಾವುದಾದರೂ ಇದ್ಯರೆ : | ASDFGH                            |
|                               | Warehouse Receipt Number/ಉಗ್ರಾಣ ರಶೀದಿ ಸಂಖ್ಯೆ :                                                                           | 22545                             |
|                               | hiddenaddress :                                                                                                    | 18-07-1994                        |
|                               | Address of Depositor/ಠೇವಣಿದಾರರ ವಿಳಾಸ                                                                                     |                                   |
|                               | Address Line 1/ವಿಳಾಸ ಸಾಲು 1 :                                                                                            | hghjjcaxvsvdg, dgewryrw, rghsghsh |
|                               |                                                                                                    |                                   |

# Step 8: Click on Attach annexures

| District/ಜಿಲ್ಲೆ :                                  | Koppal                                                                                                    |
|----------------------------------------------------|----------------------------------------------------------------------------------------------------|
| Select Warehouse/ಉಗ್ರಾಣ ಆಯ್ಕೆಮಾಡಿ :                | Gangavathi                                                                                                    |
| Declaration/ಘೋಷಣೆ                                  |                                                                                                    |
| I hereby declare that the particulars furnished in | this form are true to the best of my knowledge/ಈ ಅರ್ಜಿಯಲ್ಲಿ ನಾನು ಒದಗಿಸಿರುವ ಎಲ್ಲಾ ವಿವರಗಳು ಸತ್ಯವಾಗಿರುತ್ತವೆ ಎಂದು ಘೋಷಿಸುತ್ತೇ |
| I Agree :                                          | Yes                                                                                                    |
| Additional Details                                 |                                                                                                    |
| Apply to the Office                                | Data warehouses(Data Warehouses- Gangavathi )                                                                            |
| Draft Reference No :                               | Draft_WR803S/2021/00002                                                                                                  |
| 26/5/2021 04:28:27 IST                             | http://serviceonline.gov.in/                                                                                             |
|                                                    | 🖹 Attach Annexure 🖹 Edit 🛛 Cancel 📿 Click here to initiate new application                                               |
|                                                    |                                                                                                    |
|                                                    |                                                                                                    |
|                                                    | Site is technically designed, hosted and maintained by National Informatics Centre                                       |

## Step 9: Attach the annexures and click on save annexures

| Servi<br>Metadata-based Integ  | CEPIUS<br>ated eservice Delivery Framework                                                                     |                              |                              | स्पर्धेव जन्दने              |
|--------------------------------|----------------------------------------------------------------------------------------------------|------------------------------|------------------------------|------------------------------|
| Menu                           | =                                                                                                    |                              | <b>₽</b> Themes              | s 🕶 Language 📲 🌡 Kavya G D 👻 |
| 👹 Manage Profile 🛛 🗸           | ATTACH ENCLOSURE(S)                                                                                            |                              |                              |                              |
| ଦିଟ୍ଟ Apply for services <     | Enclosure(s):                                                                                                  |                              |                              |                              |
| • View Status of Application < | Type of Enclosure*                                                                                             | Enclosure Document           | File/Reference *             |                              |
| Messages & Alerts <            | An affidavit showing that the applicant is lawfully<br>entitled to the possession of the original receipt<br>• | Affidavit<br>Occument Format | Choose File sample.pdf       |                              |
|                                | A bond for an amount equal to double the value of the goods represented by the original receipt                | Bond<br>Document Format      | Choose File sample.pdf       |                              |
|                                |                                                                                                    |                              | ave Annexure O Cancel ← Back |                              |

Step 10: Saved annexures will be displayed and click on e-sign and make payment

| I Agree :                                                                                                    | Yes                                                                    |
|----------------------------------------------------------------------------------------------------|------------------------------------------------------------------------|
| <ul> <li>Annexure List</li> <li>An affidavit showing that the applicant to the possession of the original receip</li> <li>A bond for an amount equal to double goods represented by the original receiped</li> </ul> | is lawfully entitled Affidavit<br>ot<br>the value of the Bond<br>elipt |
| Additional Details Apply to the Office                                                                                                    | Data warehouses(Data Warehouses- Gangavathi )                          |
| Draft Reference No :                                                                                                    | WR803S210000002                                                        |
|                                                                                                    | eSign and Make Payment Cancel                                          |
| MINISTRY OF PANCH                                                                                                    |                                                                        |

**Step 11**: Click on I agree with above user consent and e-Sign terms and conditions and Select authentication type to continue and click on **OTP**.

| M Inbox (4) - nageshnme 🗙 🛛 S Whats                              | App 🗙 😽 Seva Sindhu 5 🗙 🕸 Seva Sindhu 🗴 🦐 ServicePlus- Land Hol: 🗙 🔯 FREE Kannada Typ                                                                                                    | ing × +                         | 0 -     | đ                     | $\times$ |
|------------------------------------------------------------------|----------------------------------------------------------------------------------------------------|---------------------------------|---------|-----------------------|----------|
| $\leftrightarrow$ $\rightarrow$ C $\bullet$ serviceonline.gov.in | /karnataka/editSaveAnnexure.do                                                                                                    |                                 |         | ☆ N                   | :        |
| 👖 Apps M Gmail 🖸 YouTube Ҟ                                       | Maps 🦻 ServicePlus-PreProd                                                                                                    |                                 |         |                       |          |
|                                                                  | Consent Authentication Form                                                                                                    |                                 |         |                       | ^        |
|                                                                  | I hereby state that I have no objection in authenticating myself with Aadhaar based authentication system and consent to providing my Aadhaar number along with the authentication details for the purposes of availing "Land Holding Certificate / 것                                                                                                    |                                 |         |                       |          |
|                                                                  | 1. Common Name (name as obtained from e-KYC)     2. Unique Identifier (hash of Aadhaar number)     3. Pseudonym (unique code sent by UIDAI in e-KYC response)     4. State or Province (state as obtained from e-KYC)     5. Postal Code (postal code as obtained from e-KYC)     6. Telephone Number (hash of phone as obtained from e-KYC)     I understand that ServicePlus shall ensure security and confidentiality of my personal identity data provided for the purpose of Aadhaar based authentication. |                                 |         |                       | I        |
| Contraction (1998)                                               | I agree with above user consent and eSign terms and conditions                                                                                                    |                                 |         |                       | U.       |
|                                                                  | Select authentication type to continue OTP Dowr.load Document                                                                                                    | Activate Wi<br>Go to Settings 1 |         |                       |          |
| E Search for anything                                            | O # Q 🖻 🗹 🖬 🧿                                                                                                    | ^                               | ê ⊑ 4≫) | 11:17 AM<br>5/21/2021 | 4        |

## Step 12: Enter Aadhar Number and click on get OTP

| M Inbox - nageshnmedc: 🗙 🛛 🧐 WhatsApp 🛛 🗙 🗎 🀲                                                                                                    | Seva Sindhu 🗙 🛛 🧭 Merge Video, video jo 🗙 🛛 🖬 FREE Kannada Typing 🛛 🗙     | 🗹 C-DAC's eSign Service 🗙 🕂   | <b>o</b> –                             | ٥       | p ·              | × |
|----------------------------------------------------------------------------------------------------|---------------------------------------------------------------------------|-------------------------------|----------------------------------------|---------|------------------|---|
| ← → C      esignservice.cdac.in/esign2.1/OTP                                                                                                    |                                                                           |                               |                                        | ☆       | N                | : |
| 🔡 Apps M Gmail 💿 YouTube Ҟ Maps 🦐 ServicePlus-Pr                                                                                                    | Prod                                                                      |                               |                                        |         |                  |   |
| The second second secon | Digital India<br>Power To Empower                                         | Centre for Dr<br>Advanced     | डेक<br>AC<br>velopment of<br>Computing |         |                  |   |
|                                                                                                    | You are currently using C-DAC eSign Service and have been redirected from |                               |                                        |         |                  |   |
|                                                                                                    |                                                                           |                               |                                        |         |                  |   |
|                                                                                                    |                                                                           |                               |                                        |         |                  |   |
|                                                                                                    | C-DAC's eSign Service                                                     |                               |                                        |         |                  |   |
|                                                                                                    | Aadhaar Based e-Authentication                                            |                               |                                        |         |                  |   |
|                                                                                                    | Enter Your Virtual ID / Adhaar Number                                     |                               |                                        |         |                  |   |
|                                                                                                    | Get Virtual I                                                             |                               |                                        |         |                  |   |
|                                                                                                    |                                                                           |                               |                                        |         |                  | 1 |
|                                                                                                    | View Document Informatio                                                  | <u>n</u>                      |                                        |         |                  |   |
| $\langle$                                                                                                    | Get OTP Cant at Not Received OTP? Resend OT                               | P Activate V<br>Go to Setting | <b>/indows</b><br>s to activate W      | indow   | IS.              |   |
| Search for anything                                                                                                    | o e: 💽 🚖 🛛 🖪 🔒 💽 🛛 🤌 🦛                                                    |                               | へ ; [□ ↓)),                            | 4:18 PM | 1<br>21 <b>Ş</b> |   |

# Step 13: Enter OTP and click on Submit

| M Inbox - nageshnmedc: X S WhatsApp X                                                                                                    | 😢 Seva Sindhu 🛛 🗙 🛛 🧭 Merge Video, video joi 🗙 🛛 🧰 FREE Kannada Typing 🛛 🗙 📝 C-DAC's eSign | n Service 🗙 🕂 💿 — 🗇 🗙                                   |
|----------------------------------------------------------------------------------------------------|--------------------------------------------------------------------------------------------|---------------------------------------------------------|
| ← → C                                                                                                    |                                                                                            | or 🕁 🔃                                                  |
| 🏢 Apps M Gmail 🔹 YouTube 📝 Maps 🦐 ServicePlus                                                                                                    | PreProd                                                                                    |                                                         |
| The second second secon | Digital India<br>Power To Empower                                                          | ि कि<br>Contre for Development of<br>Advanced Computing |
|                                                                                                    | You are currently using C-DAC eSign Service and have been redirected from                  |                                                         |
|                                                                                                    |                                                                                            |                                                         |
|                                                                                                    | A Hastākshar 🔽                                                                             |                                                         |
|                                                                                                    | ि हस्ताक्षर<br>G.DAC's asign Service                                                       |                                                         |
|                                                                                                    | Andhan Danida Anthantin tin                                                                |                                                         |
|                                                                                                    | Aadnaar Based 6-Authentication                                                             |                                                         |
|                                                                                                    | 0 472245377750                                                                             |                                                         |
|                                                                                                    | Get Virtual ID                                                                             |                                                         |
|                                                                                                    |                                                                                            |                                                         |
|                                                                                                    |                                                                                            |                                                         |
|                                                                                                    | I have read and provide my <u>consent</u>                                                  |                                                         |
|                                                                                                    | View Document Information                                                                  |                                                         |
|                                                                                                    | Submit Chroat Net Preshed 0702 Presed 070                                                  |                                                         |
|                                                                                                    | Submit Callee                                                                              | Activate Windows                                        |
|                                                                                                    |                                                                                            | Go to Settings to activate windows.                     |
| Search for anything                                                                                                    | o # C 🖻 🚾 🗮 🛱 🧕 🧶 🥥 💟                                                                      | へ 遠 記 4:19 PM<br>今 臣 切 <u>5/19/2021</u> 見               |

# Step 14: Select mode of payment and Click on Make Payment and proceed

| M manuals - nageshnmedcs@gmail 🗙                             | ServicePlus- Application for Birth 🗙 | 3 (3) WhatsApp       | ×   +                                                                      |              | 0 -                                  | ٥                    | × |
|--------------------------------------------------------------|--------------------------------------|----------------------|----------------------------------------------------------------------------|--------------|--------------------------------------|----------------------|---|
| $\leftrightarrow$ $\rightarrow$ C $\square$ serviceonline.go | v.in/karnataka/proccedToPayment.do   |                      |                                                                            |              |                                      | ☆ N                  | : |
| 👬 Apps M Gmail 🖸 YouTube 🖡                                   | 🦹 Maps 🛛 🦐 ServicePlus-PreProd       |                      |                                                                            |              |                                      |                      |   |
| Servie<br>Metadata-based Integrate                           | deservice Delivery Framework         |                      |                                                                            |              | 4                                    | ्रिक<br>स्वयमेव जयते | Â |
| Menu                                                         | =                                    |                      |                                                                            | ⊨ Themes •   | Language 🗸 🌡                         | Asha D J 🔻           |   |
| 👹 Manage Profile 🛛 🗸 🗸                                       |                                      |                      |                                                                            |              |                                      |                      |   |
|                                                              | Payment Details / Application Fo     | or Birth Certificate |                                                                            |              |                                      |                      |   |
| 📽 Apply for services 🗸 🗸                                     | Ν                                    | Aode Of Payment      | Bill Desk Payment O Paytm                                                  |              |                                      |                      |   |
| View all available services                                  |                                      | ,                    |                                                                            |              |                                      |                      |   |
| • View Status of Application <                               |                                      | Application Fee      | 5.0                                                                        |              |                                      |                      |   |
| •• Messages & Alerts <                                       | Total Amount t                       | to be paid (in Rs.)  | 5.0                                                                        |              |                                      |                      |   |
|                                                              |                                      |                      |                                                                            | Make Payment | Reset 🛛 😂 Ca                         | ncel                 |   |
|                                                              |                                      |                      |                                                                            |              |                                      |                      |   |
|                                                              |                                      |                      |                                                                            |              |                                      |                      |   |
|                                                              |                                      |                      | Digital India<br>Netri 16 Empower<br>Oper Generated Carology Rathere India |              | Vindows<br>Sto activate W<br>PMINDIA |                      |   |
| € 🔎 Search for anything                                      | o <u>≓</u> i                         | 💽 💼 🗹                | 🚍 🔒 🧿 🛛 🖉                                                                  |              | へ 砲 臣 🖤 🕯                            | 10:30 AM             | 8 |

| M manuals - nageshnmedcs@gmail 🗙 🖴 BillDesk - All Your Pa                                        | yments. Sing x (3) WhatsApp x +                                                                                                    | • - • ×                                                                    |
|--------------------------------------------------------------------------------------------------|----------------------------------------------------------------------------------------------------|----------------------------------------------------------------------------|
| ← → C ( a pgi.billdesk.com/pgidsk/ProcessPaymen<br>∴ Apps M Gmail O YouTube & Maps S ServicePlus | :;jsessionid=0000boXu4SBBvzSkZYdJii4UMYF:1a7ou2k7d?wpage=9JmhjALNb7fToaj<br>-PreProd                                                         | wghhumc2r 🔂 🔂 🗄                                                            |
| Credit Card Credit Card Debit Card                                                               | Pay by Credit Card Pay by AmEx ezeClick      VISA     WISA     WISA     WISA     WISA     WISA     WISA                                      | Merchant Name<br>Directorate of Electronic<br>Delivery of Citizen Services |
| Internet Banking                                                                                 | Card Number   Enter card number   Expiration Date   CVV/CVC   Month   Year   Card Holder Name   Enter card holder name   Make Payment Cancel | Payment Amount: ₹ 5.00<br>BIHDess e Windows                                |
| € P Search for anything                                                                          | o # 💽 🕿 🗷 🚍 🛱 🧿 🛛 🥥                                                                                                    | ^ 현 토 네♡ <sup>10:32</sup> AM<br>5/16/2021 <b>ਵਿ</b>                        |

## **Step 15**: Select payment method, enter the details and Click on **make payment**

#### **Step 16**: After Payment is Successful, Sakala acknowledgement will be generated

| Status of Application < |   | 0           | Would you like Firefox to save this login for cdac.in? |                                                                                                    |  |  |  |  |
|-------------------------|---|-------------|--------------------------------------------------------|----------------------------------------------------------------------------------------------------|--|--|--|--|
|                         |   |             | 355986939492                                           |                                                                                                    |  |  |  |  |
| ages & Alerts <         |   |             | Show password                                          |                                                                                                    |  |  |  |  |
|                         |   |             |                                                        | ಕನಾ೯ಟಕ ಸಕಾ೯೦                                                                                                    |  |  |  |  |
|                         |   |             | Save Don't Save V                                      | Sakala Acknowledgement/ಸಕಾಲ ಸ್ವೀಕೃತಿ                                                                                                    |  |  |  |  |
|                         | Í | Office Nam  | e /ಕಛೇರಿ ಹೆಸರು                                         | Rural Development and Panchayat Raj                                                                                                    |  |  |  |  |
|                         |   | Sakala No/; | ಸಕಾಲ ಸಂಖ್ಯೆ                                            | PR004S20000026                                                                                                    |  |  |  |  |
|                         |   | Application | n Date /ಅರ್ಜಿಯ ದಿನಾಂಕ                                  | 06/08/2020                                                                                                    |  |  |  |  |
|                         |   | Service Req | quested /ವಿನಂ.ತಿಸಿದ ಸೇವೆ                               | Maintenance of drinking water Minor Repairs                                                                                                    |  |  |  |  |
|                         |   | Applicant N | lame /ಅರ್ಜಿದಾರರ ಹೆಸರು                                  | bindu                                                                                                    |  |  |  |  |
|                         |   | Applicant A | uddress /ಅರ್ಜಿದಾರರ ವಿಳಾಸ                               | 12 bengaluru bapuji nagar 562145                                                                                                    |  |  |  |  |
|                         |   | Mobile No / | /ಮೊಬೈಲ್ ಸಂಖ್ಯೆ                                         | 8296691970                                                                                                    |  |  |  |  |
|                         |   | Documents   | s Submitted /ದಾಖಲಾತಿಗಳನ್ನು ಸಲ್ಲಿಸಿದಮಾಹಿತಿ              | Type of document(s)         Document(s) Attached           Identity Proof         Ration Card (ঔৱৈতণ ক্তরে/F)           No Due Certificate         No Due Certificate |  |  |  |  |
|                         |   | Payment St  | tatus /ಪಾವತಿ ಸ್ವಿತಿ                                    | Payment Paid Successfully/ಪಾವತಿ ಯಶಸ್ವಿಯಾಗಿ ಪಾವತಿಸಲಾಗಿದೆ                                                                                                    |  |  |  |  |
|                         |   | Payment M   | ode /ಪಾವತಿ ವಿಧಾನ                                       | Not Applicable/ಅನ್ಮಯಿಸುವುದಿಲ್ಲ                                                                                                    |  |  |  |  |
|                         |   | Transactior | n ID /ವ್ಯವಹಾರ ಐಡಿ                                      | Not Applicable/ಅನ್ಮಯಿಸುವುದಿಲ್ಲ                                                                                                    |  |  |  |  |
|                         |   | Transactior | n Date and Time /ವ್ಯವಹಾರ ದಿನಾಂಕ                        | Not Applicable/ಅನ್ಮಯಿಸುವುದಿಲ್ಲ                                                                                                    |  |  |  |  |
|                         |   | Transactior | n Reference Number / ವ್ಯವಹಾರ ಉಲ್ಲೇಖ ಸಂಖ್ಯೆ (As         | Not Applicable/ಅನ್ಮಯಿಸುವುದಿಲ್ಲ                                                                                                    |  |  |  |  |
|                         |   | Total Amou  | int Paid /ಒಟ್ಟು ಪಾವತಿಸಿದ ಮೊತ್ತ                         | Not Applicable/ಅನ್ಮಯಿಸುವುದಿಲ್ಲ                                                                                                    |  |  |  |  |
|                         |   | Application | i Fee /ಅರ್ಜಿ ಶುಲ್ಕ                                     | Rs. 10/-                                                                                                    |  |  |  |  |
|                         |   | Service Cha | arge /ಸೇವಾ ಶುಲ್ತ                                       | Not Applicable/ಅನ್ನಯಿಸುವದಿಲ್ಲ                                                                                                    |  |  |  |  |

Step 17: To download the certificate, go to the sevasindhu.karnataka.gov.in and click on Registered Users Login Here

| ಕರ್ನಾಟಕ ಸರ್ಕಾರ                                                             |                                    | GOVERNMENT OF KARNATAKA                                                                                                    |                                                    | ಸೆಟಾಗಿಂಧು                                                                                                    |
|----------------------------------------------------------------------------|------------------------------------|----------------------------------------------------------------------------------------------------|----------------------------------------------------|----------------------------------------------------------------------------------------------------|
| SRI. B.S.YEDIYURAPPA<br>Hon'ble Chief Minister,<br>Government of Karnataka |                                    |                                                                                                    |                                                    | RI. S.SURESH KUMAR<br>n'ble Minister of Primary & Secondary<br>Education and Sakala,<br>Government of Karnataka |
| HOME ABOUT SEVA SINDHU DEPARTMEN                                           | TS & SERVICES SERVICE CENTERS GRAM | AA ONE TRACK YOUR APPLICATION STATUS REPORTS-DASHBOARD                                                                          | FAQ DEPARTMENT CONTACT DETAILS CONTACT             |                                                                                                    |
| <b></b>                                                                    | Application for 11 categories o    | f Unorganized workers to avail Rs.2000/- as one time con<br>User Manual   Video Manual                                          | mpensation due to 2nd wave of Covid-19 💽           |                                                                                                    |
| <b>a</b>                                                                   | Co                                 | vid-19: One-time financial assistance to Chammaras/Lea<br>Last date to apply for this service is June 30, 2021  <br>User Manual | <b>ther Artisans</b><br>Guidelines<br>Video Manual |                                                                                                    |
| 0                                                                          | Disbursement of                    | cash for Covid-19 relief to Auto-rickshaw drivers, Taxi dr<br>User Manual   Video Manual                                        | ivers and Maxi Cab drivers. 🖲                      |                                                                                                    |
| <b>(</b> )                                                                 | Call Center Number - 808830/       | 4855/ 6361799796 /9380204364 / 9380206704 -                                                                                     | 9AM TO 6PM (Except Government Ho                   | lidays)                                                                                                    |
| RAISE YOUR CO.                                                             | MPLAINT                            | NEW USERS REGISTER HERE                                                                                                    | REGISTERED USE                                     | RS LOGIN HERE                                                                                                   |
| <b>O</b> 23                                                                |                                    |                                                                                                    |                                                    |                                                                                                    |

**Step 18:** Once the login page is open, enter your username, password/OTP, captcha and click on **<u>Submit.</u>** 

| M User Manuals - Higher 🗙 🛛 🔯 FREE Kannada Typing 🛛 🗙                     | Seva Sindhu 1 X 🔇 Track Application            | on 🗙 S WhatsApp 🗙         | E ServicePlus Credential: × + | <b>)</b> – 0                 | ×             |  |  |
|---------------------------------------------------------------------------|------------------------------------------------|---------------------------|-------------------------------|------------------------------|---------------|--|--|
| $\leftrightarrow$ $\rightarrow$ C $\cong$ serviceonline.gov.in/karnataka/ |                                                |                           |                               | or 🕁 N                       | :             |  |  |
| 🗰 Apps M Gmail 💶 YouTube Ҟ Maps 🦐 Service                                 | Plus-PreProd                                   |                           |                               |                              |               |  |  |
| ಕರ್ನಾಟಕ ಸರ್ಕಾರ                                                            | ಸೇವಾ<br>SEVA S                                 | ಸೇವಾ ಸಿಂಧು<br>SEVA SINDHU |                               |                              |               |  |  |
| *                                                                         |                                                |                           |                               |                              |               |  |  |
| Apply t                                                                   | or Service                                     | Check You                 | r Application Status          |                              |               |  |  |
| 9611106670                                                                |                                                | Select Departmen          | nt 🗸                          |                              |               |  |  |
|                                                                           |                                                | Select Service            | v                             |                              |               |  |  |
| linita harde                                                              | Type nere                                      | Enter your Application    | n ID                          |                              |               |  |  |
| Forgot Password   New access                                              | ubmit<br>Register Lore   Know Your Eligibility | Che                       | eck Status Now                |                              |               |  |  |
|                                                                           |                                                |                           |                               | ws                           |               |  |  |
| © All Rights Reserved                                                     |                                                |                           | Powered by <u>SERVICEP</u>    | twate Windows.<br><u>_US</u> |               |  |  |
| Search for anything                                                       | O 🛱 💽 💼 🔽 蒚                                    |                           | ^ @                           | 1:12 PM<br>단 4》) 5/24/2021   | $\overline{}$ |  |  |

**Step 19:** Click on **View Status of Application --> Track application status**. Enter Application Reference Number (you can refer to Acknowledgment/SMS to get Application Reference Number) and click on **Get Data**.

| M Inbox - nageshnmedcs@gma 🗙 🛛 🖪                        | 🛿 FREE Kannada Typing   Englis 🗙 📔 😤 Seva Sindhu    | 🗙 📘 🕒 WhatsApp                                                     | × ServicePlus-Prod | × + • • - • ×                                                 |
|---------------------------------------------------------|-----------------------------------------------------|--------------------------------------------------------------------|--------------------|---------------------------------------------------------------|
| $\leftrightarrow$ $\rightarrow$ C $$ serviceonline.gov. | in/karnataka/citizenServiceList.do                  |                                                                    |                    | 🖈 N :                                                         |
| 👖 Apps M Gmail 🖸 YouTube Ҟ                              | Maps 🦻 ServicePlus-PreProd                          |                                                                    |                    |                                                               |
| Service<br>Metadata-based Integrated                    | EPUS<br>eservice Delivery Framework                 |                                                                    |                    | राज्येस उच्चते<br>सन्यंस उच्चते                               |
| Menu                                                    | =                                                   |                                                                    |                    | 🏳 Themes 🔻 Language 👻 🚨 Asha D J 👻                            |
| 👹 Manage Profile 🛛 🗸                                    | View Status Of Application / Track Application Stat | us                                                                 |                    |                                                               |
| 📽 Apply for services <                                  | From Date : 24/02/2021                              | To Date :                                                          | /2021              |                                                               |
| •• View Status of Application                           | 24/03/2021                                          | 24/05                                                              | /2021              |                                                               |
| Track application status                                | App Ref No. ES002S210000027                         |                                                                    |                    |                                                               |
| View Incomplete Application                             |                                                     |                                                                    |                    |                                                               |
| Revalidate Payment                                      |                                                     |                                                                    |                    | 🖺 Get Data                                                    |
| • Modity Submissions                                    |                                                     |                                                                    |                    |                                                               |
| Messages & Alerts <                                     |                                                     |                                                                    |                    |                                                               |
|                                                         |                                                     |                                                                    |                    |                                                               |
|                                                         |                                                     |                                                                    |                    |                                                               |
|                                                         |                                                     | Digital India<br>North 15 Emplored Open Consense Data (COO) Platem |                    | Activate Windows<br>a Setting to activate Windows.<br>PMINDIA |
| Search for anything                                     | o 🛱 💽 🖻                                             | 1 🖬 🔒 🧿                                                            |                    | へ ۍ 臣 中 小) <sup>12:58 PM</sup> □                              |

#### Step 20: Check Current Status of the application. If it is delivered, Click on Delivered.

| 附 Inbox - nageshnmedcs@gma 🗙 🛛 💆                        | 🗿 FREE Kannada Typing   Englis 🗙   😤 Seva Sindhu    | × S WhatsApp ×              | ServicePlus-Prod × +       | o – ø ×                         |
|---------------------------------------------------------|-----------------------------------------------------|-----------------------------|----------------------------|---------------------------------|
| $\leftrightarrow$ $\rightarrow$ C $($ serviceonline.gov | .in/karnataka/applicationTrackStatus.do             |                             |                            | ☆ ℕ :                           |
| 🔛 Apps M Gmail 🖸 YouTube 🙎                              | 🕈 Maps – 🦐 ServicePlus-PreProd                      |                             |                            |                                 |
| Menu                                                    | E                                                   |                             | <b>P</b> ⊤heme             | s 🔻 Language 🔫 🌡 🛛 Asha D J 👻 📩 |
| 😁 Manage Profile 🛛 🔾 🖌                                  | View Status Of Application / Track Application Stat | us                          |                            |                                 |
| 📽 Apply for services 🛛 🔇                                | From Date :                                         | To Date :                   |                            |                                 |
| <ul> <li>View Status of Application</li> </ul>          | 24/03/2021                                          | 24/05/202.                  |                            |                                 |
| Track application status                                | App Ref No. ES002S210000027                         |                             |                            |                                 |
| View Incomplete Application                             |                                                     |                             |                            |                                 |
| Revalidate Payment                                      |                                                     |                             |                            | 🖺 Get Data                      |
| Modify Submissions                                      |                                                     |                             |                            |                                 |
| <ul> <li>Messages &amp; Alerts</li> </ul>               | Show 10 🗢 entries                                   |                             | Searc                      | h:                              |
|                                                         | SNo 🛧 Service Name                                  | Application Reference No ↑↓ | Submission Date ӎ Due Date | ← Current Status →              |
|                                                         | 1 Application for Death Certificate                 | ES002S210000027             | 20/05/2021 21/05/2021      | Delivered                       |
|                                                         | Showing 1 to 1 of 1 entries                         |                             | First Pr                   | evious 1 Next Last              |
|                                                         |                                                     |                             | Activate                   | e Windows                       |
|                                                         | -                                                   | data gov                    | india l 🏶 👝 🖂 🖞            |                                 |
| $\mathcal{P}$ Search for anything                       | O 🛱 💽 🖻 🛛                                           |                             |                            | へ <sup> </sup>                  |

#### **Step 21:** Under Issue Document(s), click on **Output certificate**

| M Inbox - nageshnmedcs@gma 🗙 🛛 🔀 FREE Ka                           | annada Typi                              | ng   Englis  🗙 📔 뾽 Seva Sindhu | ×            | S WhatsApp                                        | × 🗣 S     | ervicePlus-Prod |      | × +     | 0                            | -                             | ٥                       | × |
|--------------------------------------------------------------------|------------------------------------------|--------------------------------|--------------|---------------------------------------------------|-----------|-----------------|------|---------|------------------------------|-------------------------------|-------------------------|---|
| ← → C  serviceonline.gov.in/karnataka/applicationTrackStatus.do#   |                                          |                                |              |                                                   |           |                 |      |         |                              |                               |                         |   |
| 👬 Apps M Gmail 💶 YouTube Ҟ Maps                                    | Service                                  | ePlus-PreProd                  |              |                                                   |           |                 |      |         |                              |                               |                         |   |
| Service Netadata-based Integrated eSer                             | atus of Ap                               | oplication                     |              |                                                   |           |                 | ×    |         |                              |                               |                         |   |
| Menu                                                               |                                          |                                |              |                                                   |           |                 |      |         |                              | Ash                           |                         |   |
| Manage Profile                                                     | Applicat                                 | ion Reference Number :         |              | ES002S210000027 Application for Death Certificate |           |                 |      |         |                              |                               |                         |   |
| Managerronte                                                       | Name of                                  | the Service :                  |              |                                                   |           |                 |      |         |                              |                               |                         |   |
| 🕸 Apply for services <                                             | Apply for services Applied By : Asha D J |                                |              |                                                   |           |                 |      |         |                              |                               |                         |   |
| View Status of Application ~                                       | Applicat                                 | ion due Date :                 |              | 21/05/2021                                        |           |                 | 11   |         |                              |                               |                         |   |
| • Track application status                                         |                                          |                                |              |                                                   |           |                 |      |         |                              |                               |                         |   |
| • View Incomplete Application                                      | S.No.                                    | Task Name                      | Form Details | Issued Document(s)                                | Status    | Remarks         | 14   |         | _                            |                               | _                       |   |
| <ul> <li>Revalidate Payment</li> <li>Modify Submissions</li> </ul> | 1                                        | Application Submission         | View         | Acknowledgement                                   | Completed | NA              |      |         | E                            | Get Dat                       | à                       |   |
| Messages & Alerts                                                  | 2                                        | Push application data to DB    | NA           | Nil                                               | Forwarded | View            | 11   |         |                              |                               |                         |   |
|                                                                    | 3                                        | Callback Webservice            | NA           | Output Certificate                                | Delivered | View            | Ŧ    | Search: |                              |                               |                         |   |
|                                                                    |                                          | _                              |              |                                                   |           | Clo             | se A | Date    | Curre<br>ndows<br>to activat | nt Status<br>ered<br>te Windo | ₩<br>ws.                |   |
| Show                                                               | ving 1 to 1 i                            | O 🛱 💽 🖬                        | a 🔽 🥫        | <u> </u>                                          |           |                 |      |         | 0° 🖓 (                       | 12:58 F                       | ' <sup>М</sup><br>)21 С |   |

Step 22: Duplicate Warehouse Receipts as per prescribed rules in case the Warehouse Receipt is lost or damaged output Certificate will be downloaded. You can print the certificate if required.

| WPS                  | Office                 | Application forgr      | ee Certificate 🖵 🏾 | 😡 User Manual -                                                                                                    | Death Certificate                                                                                                    |                                                                                                   | HE003S210000023.            | odf 🖵 🖯                    | × +       |                 | 3 Sign in 🤇         | 🖲 🖂 🔁 G                   | Premium —                         | 0 X       |
|----------------------|------------------------|------------------------|--------------------|----------------------------------------------------------------------------------------------------|----------------------------------------------------------------------------------------------------|---------------------------------------------------------------------------------------------------|-----------------------------|----------------------------|-----------|-----------------|---------------------|---------------------------|-----------------------------------|-----------|
| ≡м                   | enu 🗸 🛛                | - 9 0 <b>9</b> 6 6     | Home Insert        | Comment Edit                                                                                                    | Page Prote                                                                                                    | ect Tools                                                                                         |                             |                            |           |                 |                     |                           | ඵඵ⊗ಫ                              | : ^       |
| <b>Ю</b> н<br>Ср. 50 | and Tool<br>elect Tool | Edit Text Edit Picture | PDF to Office * PI | DF to Picture Annota                                                                                                    | 75% -                                                                                                    | <b>ପ୍ 🔍</b> 🖟<br>ଜ ନ ଜ                                                                            | otate                       | 1/1                        | >         | EE<br>Read Mode | G<br>Background *   | Screen Grab               | A abc<br>Find Highlight           | Note *    |
|                      |                        |                        |                    | No: HE003<br>Date: 24/05<br>Sub: Appro<br>We are plet<br>been dispat<br>Courier Nar<br>Dispatch Do<br>Tracking ID<br>Website ad<br>For any da | s210000023<br>2021<br>ral of Issue of Dup<br>sed to inform you<br>ched to your mailir<br>h details are as fo<br>ne / Post1et<br>te:24/05/202<br>test<br>trest inc Courie<br>mation please co | Mangal<br>icate Degree<br>that the Dupli<br>19 address op<br>lows:<br>ar / Speed Pos<br>ntact us. | tore University<br>contract | odate HE003S2100<br>rrsity | 00023 has |                 | Activat<br>Go to Se | te Winda<br>titings to ac | )<br>WS<br>tivate Window          |           |
|                      |                        | <b>1</b> /1            | > >  🖬 🖻           |                                                                                                    |                                                                                                    |                                                                                                   |                             | 1 >                        |           |                 | 75% -               |                           | 0-+                               | + 23      |
|                      | ∕⊃ Sea                 | arch for anything      |                    | O ≣i                                                                                                    | 💽 💼                                                                                                    |                                                                                                   | <b>e</b> 🔒                  | <b>9</b>                   |           |                 |                     | ~ <u>ê</u>                | にしてい。<br>になり) 1:36 PM<br>5/24/202 | 1<br>21 🖓 |